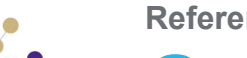

Reference Guide

Governors

**Amending Governing Body Basic Details** 

## Amending Basic Details

- 1. On the **Governing Body Search** page, search for the required governing body.
- Double-click the required governing body to display the Governing Body page.
- Select the Basic Details tab to display the Governing Body Details. Amend the following details, if required:
  - a. Enter a new **Body Name** (must be unique).
  - b. Select a new Establishment.

Current Full Governors, Current Other Governors and Maximum Full Governors are automatically completed based on the establishment.

- c. Select a new **Reconstitution Date**.
- d. Select a new Address using the Adress Search.
- e. Enter a new Telephone Number.
- 4. Click the Save button.

| Governing Body Search                                                              |          |
|------------------------------------------------------------------------------------|----------|
| Governing Body Search                                                              |          |
| 🔊 Governing Body Search Details                                                    |          |
| Body Name                                                                          |          |
|                                                                                    |          |
| Bodies of Base Type                                                                |          |
| Establishment                                                                      |          |
|                                                                                    |          |
| 🖂 Is Active                                                                        | 🔍 Search |
| List of Governing Bodies                                                           |          |
| New X Delete View Details                                                          |          |
| Body Name Establishment Code Establishment Name Address Telephone Vacancies Active |          |

| Governing Body Search > Gover | ning Body Details          |                      |               |               |
|-------------------------------|----------------------------|----------------------|---------------|---------------|
| Governing Body                | in with a ket              |                      |               |               |
| Composition Committees M      | eetings Contact Log Mem    | o UDFs Basic Details | Default Terms |               |
| Governing Body Details        |                            |                      |               |               |
| 💾 Save Cancel                 | Quick Report               | <del>.</del>         |               |               |
| Body Name *                   | The second second          |                      |               |               |
| Establishment                 | LEAG2 - Group 2 LEA        |                      |               | 🔹 📝 Is Active |
| Current Full Governors        | 6                          | Current Other Gover  | nors 0        |               |
| Maximum Full Governors        | 14                         | Number of Bases      | 1             |               |
| Reconstitution Date           | dd/mm/yyyy                 |                      |               |               |
| Address                       | liting System Terrary Stat |                      | 4             |               |
| Telephone                     |                            | ]                    |               |               |
|                               |                            |                      |               |               |

√ School No. √ Control

4001

Linking a Base

🕅 Base Type 🕅 LA

Junior School

es Linked to Governing Bod

📥 Add

Base Search

Name

💥 Delete

 On the Bases Linked to Governing Body panel, add a new base by clicking the Add button to display the Base Search dialog.

 Search for the required base and click the Select button to display the Governing Body Basic Details tab.

3. Click the **Save** button.

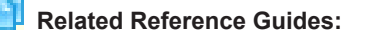

Governors Primary Navigation

## Asse Filters Name School No. Base Type Base Selection Assessment Stage Clusters Is Active Set List of Bases (0) Name Base Type La School No. Control Active

## CAPITA

Capita One. Tel: 01234 838080. Email: info@capita-one.co.uk. Web: www.capita-one.co.uk. © Capita Business Services Ltd. 2018. All rights reserved. No part of this publication may be reproduced, photocopied, stored on a retrieval system, translated or transmitted without the express written consent of the publisher. For more detailed instructions refer to the online help file or handbook. You can contact the Service Desk via My Account. This guide is based on the version of the software (Autumn 2015, 358) in use at the time of publication.

√ Active √

Select

FOUNDATION OLD Yes